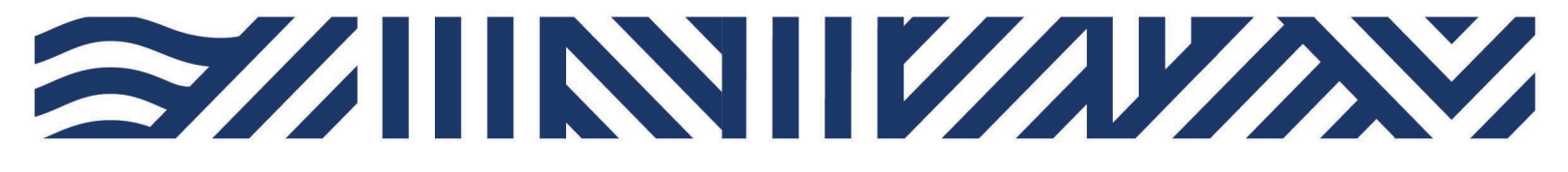

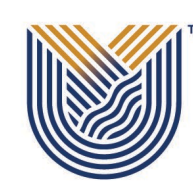

VAAL UNIVERSITY OF TECHNOLOGY

Inspiring thought. Shaping talent.

IT Services

+27(0)16 950 9111
it\_support@vut.ac.za

## VUT WI-FI

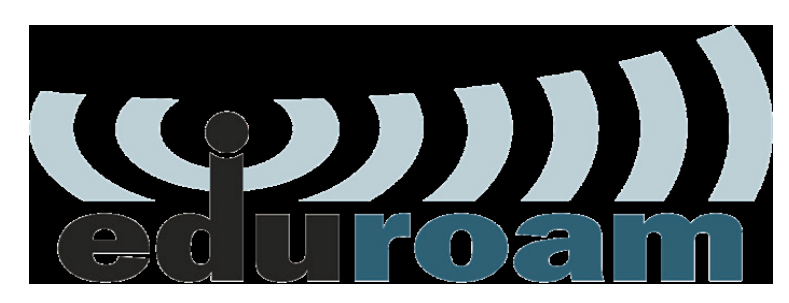

## Staff Self-Service – How to Login to EDUROAM

Follow steps below to connect:

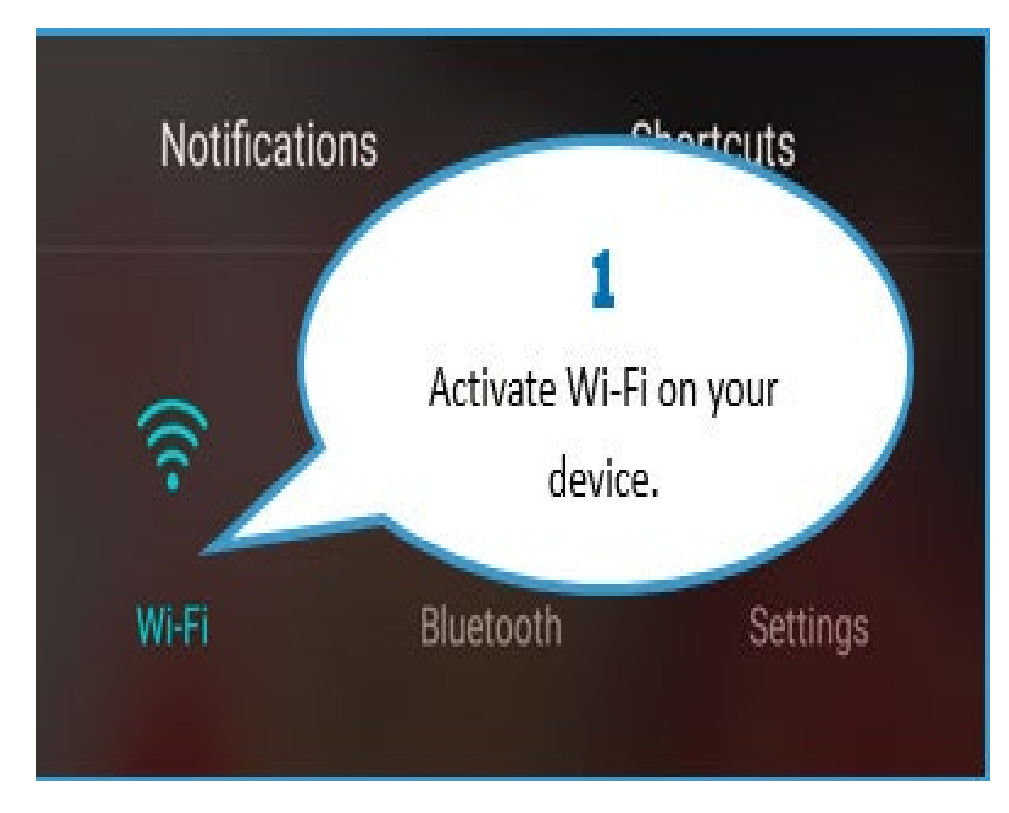

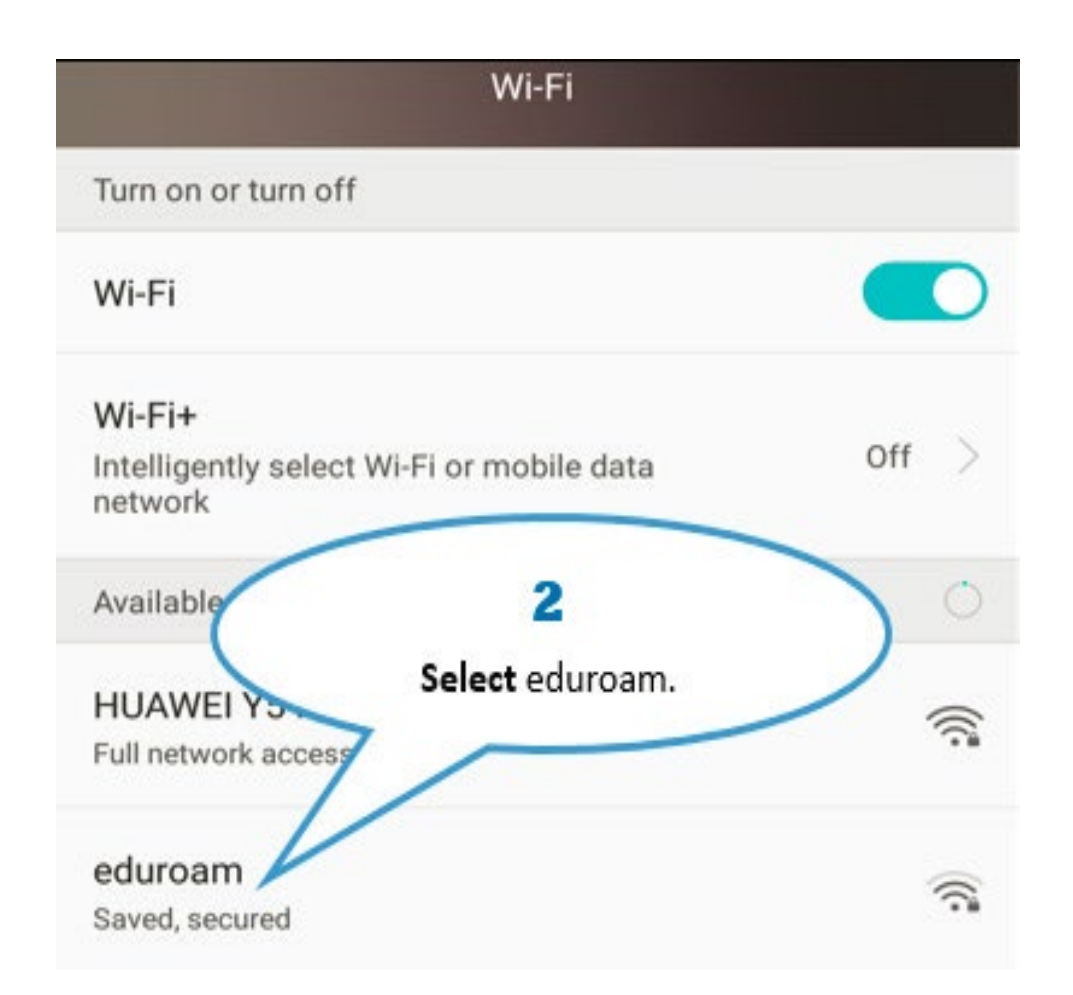

| (            | 3                         |
|--------------|---------------------------|
| >            | Click Connect to Network. |
| Connect to n | etwork                    |

| eduroam   |                                                                   |   |  |
|-----------|-------------------------------------------------------------------|---|--|
| 802.1x    | EAP                                                               |   |  |
| EAP       | <b>4</b> PEAP                                                     | > |  |
| PI        | Enter your Identity (i.e. your None student/Staff email address). | > |  |
| CA cert   | ifica (unspecified)                                               | > |  |
| Identity  |                                                                   |   |  |
| 2111      | 10000@edu.vut.ac.za                                               |   |  |
| Anonyn    | nous id 5                                                         | - |  |
|           | Enter your Student/Staff email                                    |   |  |
| · · · · · | password and click Connect.                                       | - |  |
| ) Sho     | w advanced options                                                |   |  |
|           | Canaal                                                            |   |  |

| Wi-Fi                                                                    |      |
|--------------------------------------------------------------------------|------|
| Available networks                                                       |      |
| eduroam<br>Connected                                                     | ((;* |
| DESKT                                                                    |      |
| Congratulations! You are now<br>Connected to eduroam Wi-Fi.<br>Secured ( |      |
| VUT_STAFF<br>Secured                                                     |      |
| HS-U961<br>Secured (WPS available)                                       |      |
| VUT_GUEST<br>Open                                                        | ((•  |
| Connected to "eduroam".                                                  |      |

## Other Configuration Settings:

When a dialog box prompts you to enter configurations settings, enter the following: \*EAP method: PEAP \*Phase 2 authentication: MSCHAPV2 \*CA certificate: leave as blank / unspecified / Do not validate \*Identity: <u>username@edu.vut.ac.za</u> or <u>username@vut.ac.za</u> (Where "username" is your student number or staff number) \*Anonymous identity: leave this field blank \*Password: VUT E-MAIL password \*IP settings: DHCP (you may have to show advanced options to view this field) Tap Connect (or Ok)

If you still cannot connect to Eduroam after following above steps

Contact Help Desk

it\_support@vut.ac.za

NB: 24hr turnaround time for emails.

## 016 950 9111

**Operating Hours:** 

07:45am – 4:30pm Weekdays

Closed on Weekends

Closed on Holidays